### CARREGAR L'ARXIU "STANDARD FIRMATA"A LA PLACA.

### Per quin motiu ens cal carregar aquest arxiu?

És necessari per tal que la placa entengui les intruccions de l'SNAP4ARDUINO

# QUÈ ÉS "SNAP4ARDUINO"?

És un programa molt semblant a l'SCRATCH que ens facilitarà controlar la placa i l'ordinador.

### Quan s'ha de carregar?

Sempre que hagis d'emprar la placa ARDUINO, cal carregar prèviament l'"STANDARD FIRMATA"

### PASSES A SEGUIR PER CARREGAR L'ARXIU:

#### 1.- Connectar la placa a l'ordinador mitjançant un cable USB

#### 2.-Obrir el programa ARDUINO

| 😨 sketch_may05a   Arduino 1.8.5<br>Fitxer_Frita_Fshós_Fines_Aluda                              | 20 <b>-</b> 0 | ٥        | ×    |
|------------------------------------------------------------------------------------------------|---------------|----------|------|
|                                                                                                |               |          | ø    |
| sketch_may05a                                                                                  |               |          |      |
| <pre>int MEU = 8;<br/>int temps =1000;</pre>                                                   |               |          | ^    |
| <pre>void setup() {    tone (MEU,440,temps);    delay (1000);    tone (MEU,495,temps); }</pre> |               |          |      |
| void loop() {                                                                                  |               |          |      |
| 1                                                                                              |               |          |      |
|                                                                                                |               |          |      |
|                                                                                                |               |          |      |
|                                                                                                |               |          |      |
|                                                                                                |               |          |      |
|                                                                                                |               |          |      |
|                                                                                                |               |          |      |
|                                                                                                |               |          |      |
|                                                                                                |               |          |      |
|                                                                                                |               |          | Ŷ    |
|                                                                                                |               |          |      |
|                                                                                                |               |          |      |
| Arduin                                                                                         | o/Genuino     | Uno en O | COM4 |
|                                                                                                | AT 09/09      | 0/2018   | 4    |

3.-Anar a Eines  $\rightarrow$  Port tal com apareix a la figura. Cal que comprovis a quin port COM està la

placa. En l'exemple de la imatge està al COM4

| 💿 sketch_may05a   Arc                       | duino 1.8.5                        |                |              |  |  |                                 | 2 <del></del> 21    | ٥               | ×    |
|---------------------------------------------|------------------------------------|----------------|--------------|--|--|---------------------------------|---------------------|-----------------|------|
| Fitxer Edita Esbós Eir                      | nes Ajuda                          |                |              |  |  | <br>                            |                     |                 |      |
|                                             | Format automàtic                   | Ctrl+T         |              |  |  |                                 |                     |                 | ø    |
| skatch max05a                               | Arxiva el programari               |                |              |  |  |                                 |                     |                 |      |
| sketch_mayoba                               | Arregla la codificació i recarrega |                |              |  |  |                                 |                     |                 |      |
| int MEU = 8;<br>int temps =1000             | Monitor sèrie                      | Ctrl+Shift+M   |              |  |  |                                 |                     |                 | ~    |
| the scape ici                               | Plotter sèrie                      | Ctrl+Shift+L   |              |  |  |                                 |                     |                 |      |
| <pre>void setup() {   tone (MEU, 440,</pre> | WiFi101 Firmware Updater           |                |              |  |  |                                 |                     |                 |      |
| delay (1000);                               | Tarja: "Arduino/Genuino Uno"       | >              |              |  |  |                                 |                     |                 |      |
| tone (MEU, 495,                             | Port: "COM4 (Arduino/Genuino Uno   | o)" 3          | Port Serial  |  |  |                                 |                     |                 |      |
|                                             | Informació de la placa             |                | COM3         |  |  |                                 |                     |                 |      |
| <pre>void loop() {</pre>                    | 2                                  | COM4 (Arduino/ | Genuino Uno) |  |  |                                 |                     |                 |      |
| }                                           | Carrega Bootloader                 |                |              |  |  |                                 |                     |                 |      |
|                                             |                                    |                |              |  |  |                                 |                     |                 | ~    |
|                                             |                                    |                |              |  |  |                                 |                     |                 |      |
|                                             |                                    |                |              |  |  |                                 |                     |                 |      |
| 1                                           |                                    |                |              |  |  |                                 | Arduino/Genuin      | o Uno en        | сом4 |
| <b>日</b> ク 目                                | e 🗖 🖉                              | * 0            | 2            |  |  | x <sup>q</sup> ^ 🖻 <i>(</i> ; ( | ))) CAT (%)<br>09/0 | 6:05<br>09/2018 |      |

## 4.- Anar a Fitxer → Exemples → Firmata → Standard firmata i clicar botó dret ratolí

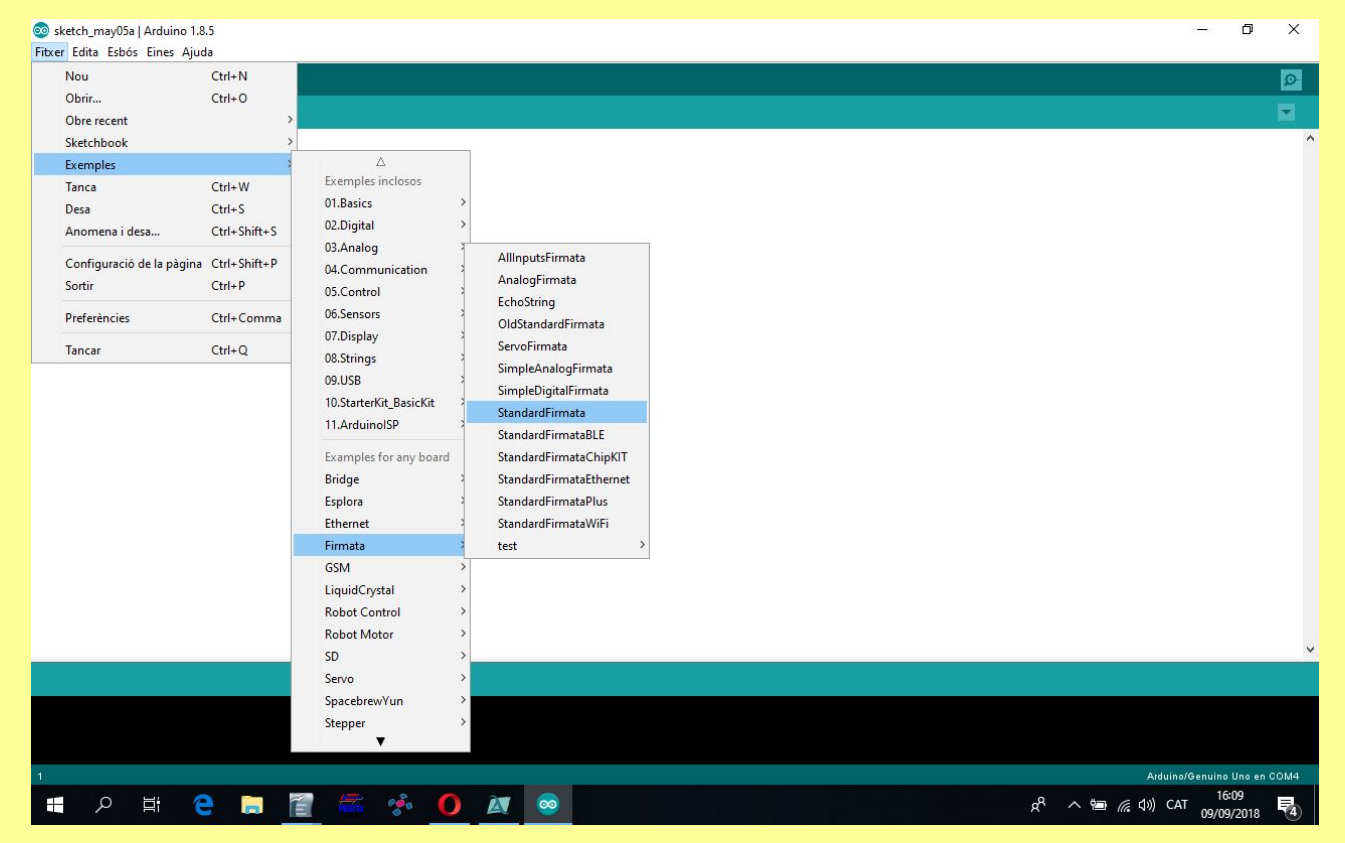

#### 5.- Se t'hauria d'haver obert un "Pop\_Up" amb l'arxiu "Standard Firmata" com a la imatge

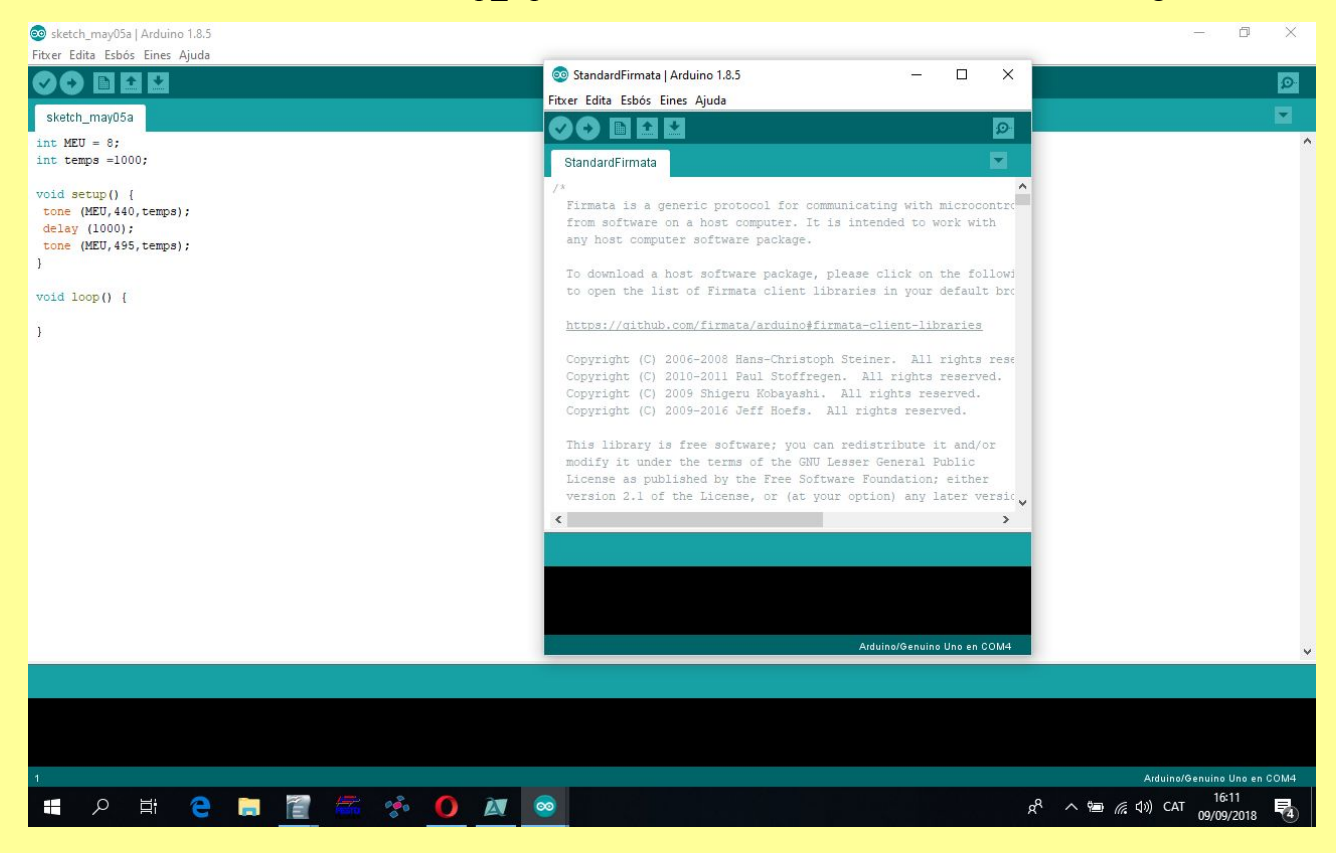

6.-Anar al "Pop-UP" i clicar amb el ratolí la fletxa que hi ha a la part superior, en la imatge següent aquesta fletxa apareix en groc

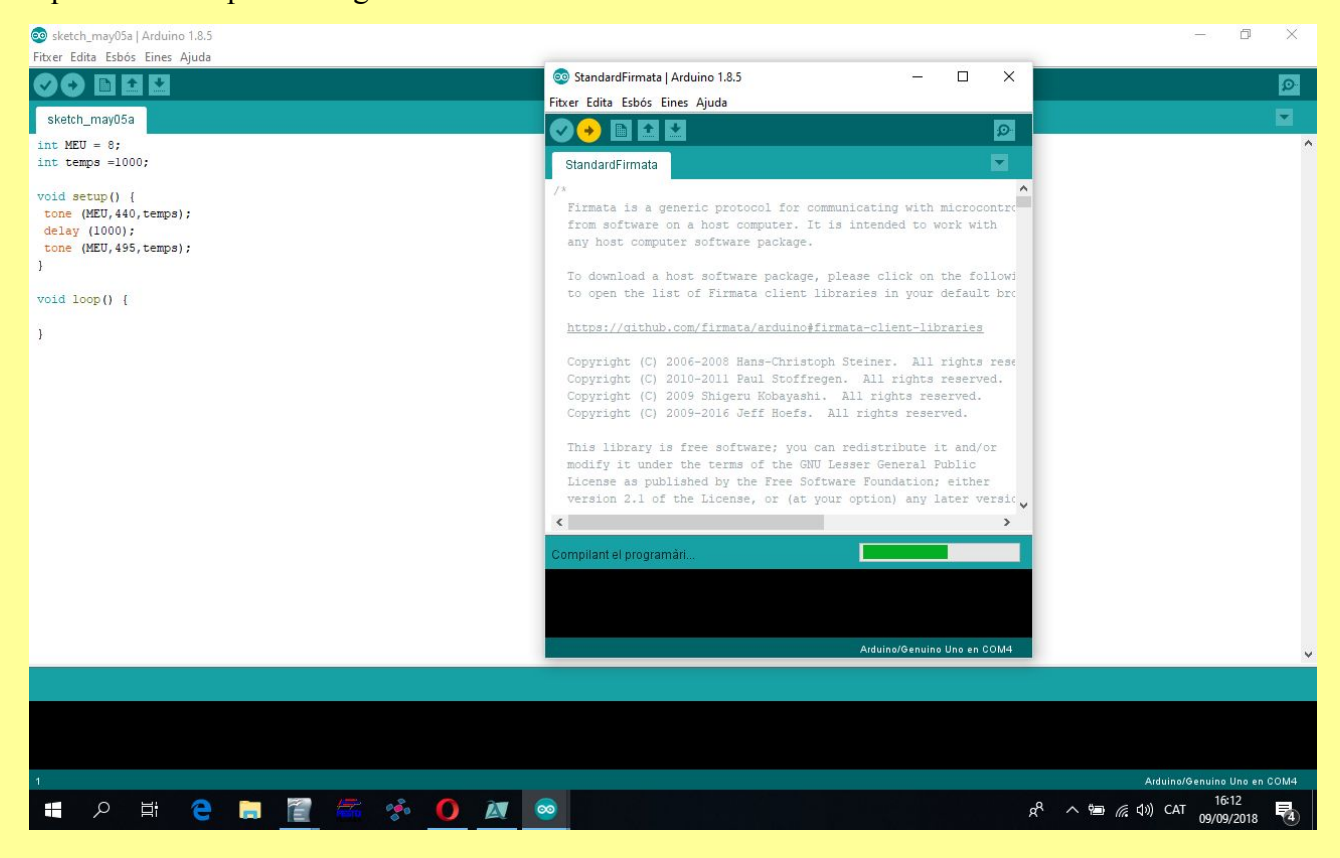

7.- LLESTOS: Pots apagar tant el "Pop-Up" com el programa "Arduino"